تاریخ تدوین : ۹۹/۷/۱۳ تاریخ آخرین بازنگری: ۹۹/۸/۱۸

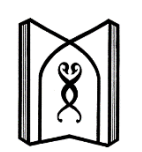

دانشگاه علوم پزشکی و خدمات بهداشتی، درمانی تبریز مدیریت امور بین الملل

راهنمای پیگیری درخواست از سامانه سازمان امور دانشجویان (سامانه SAORG)

**توجه**: این راهنما به منظور پیگیری درخواست تحصیل توسط متقاضیان غیر ایرانی، تدوین شده است. متقاضیان می توانند با استفاده از این

راهنما مراحل بررسی و پذیرش درخواست خود را از سامانه SAORG پیگیری نمایند.

برای پیگیری مراحل بررسی و پذیرش درخواست تحصیل خود گام های زیر را دنبال کنید.

۱- مرور گر گوگل کروم را باز و آدرسِ saorg.ir را در آدرس بار مرور گر وارد نمایید.

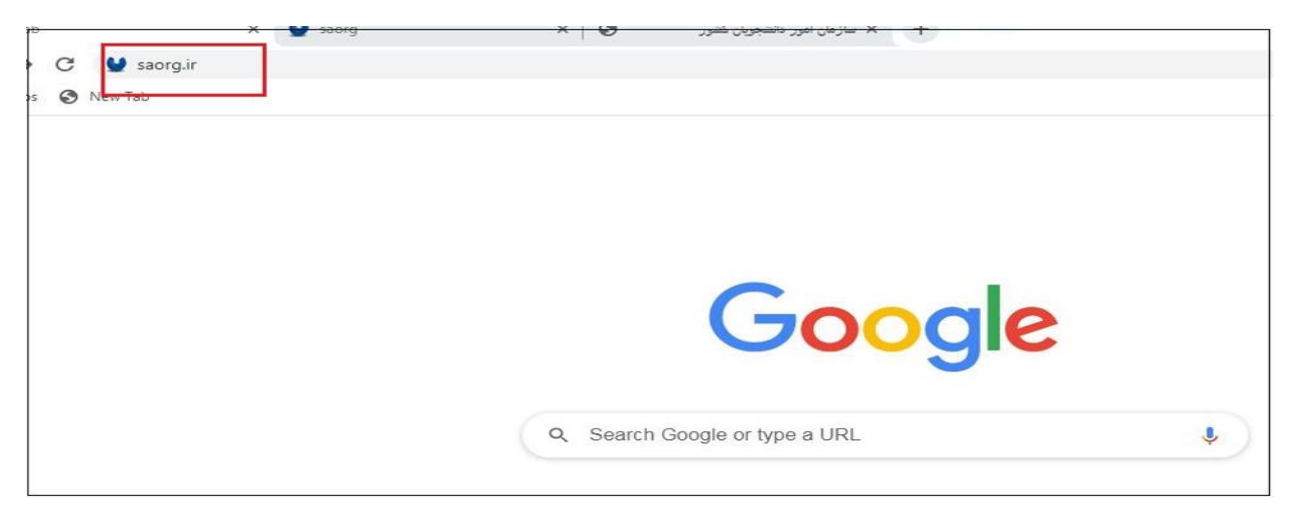

۲- گزینه Foreign Students را کلیک کنید.

| A Not secure saorg.ir | ٩                                                                                       |
|-----------------------|-----------------------------------------------------------------------------------------|
|                       | Login Monday 12 October 2020 11:27 افارسی English                                       |
|                       |                                                                                         |
| News                  | News list                                                                               |
|                       | ماموریت به پژوهشنگاه (تتیک برای تامین<br>تیازهای مرتبط با همکاری منخصصان سراسیر<br>کشور |
|                       | News arcniv<br>Foreign Students<br>Foreign Students                                     |

## ۳- گزینه قبول را کلیک کنید.

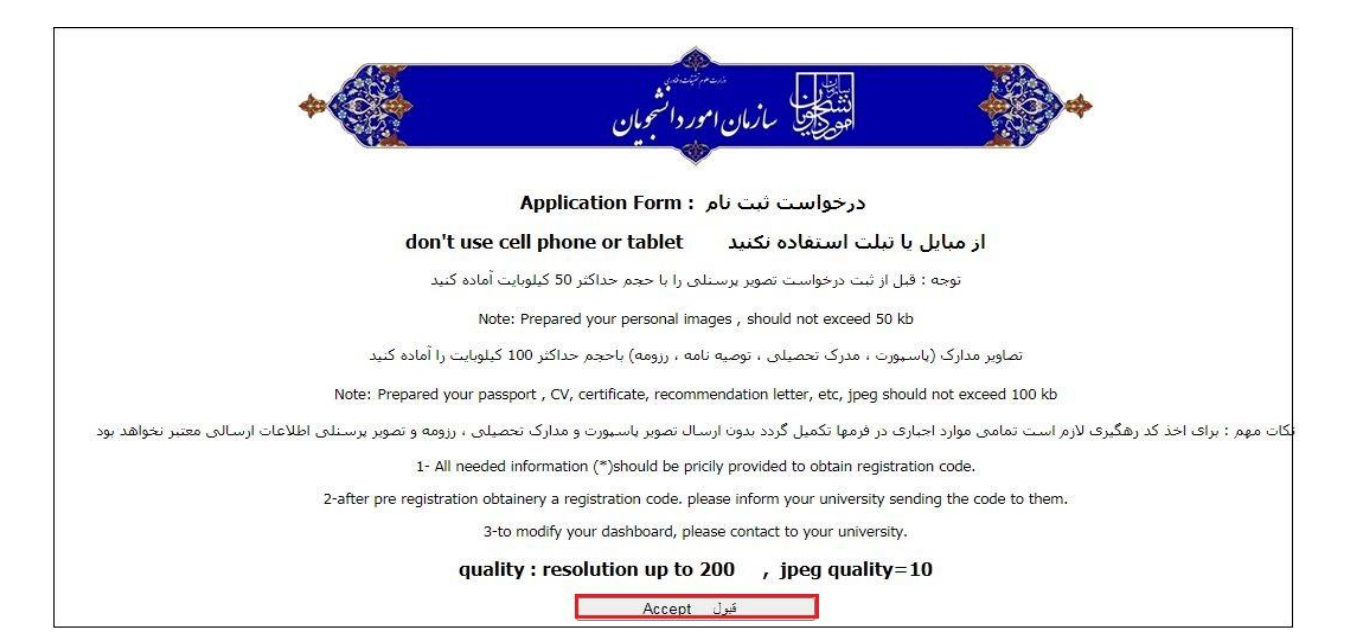

## ۴- گزینه OK راکلیک کنید.

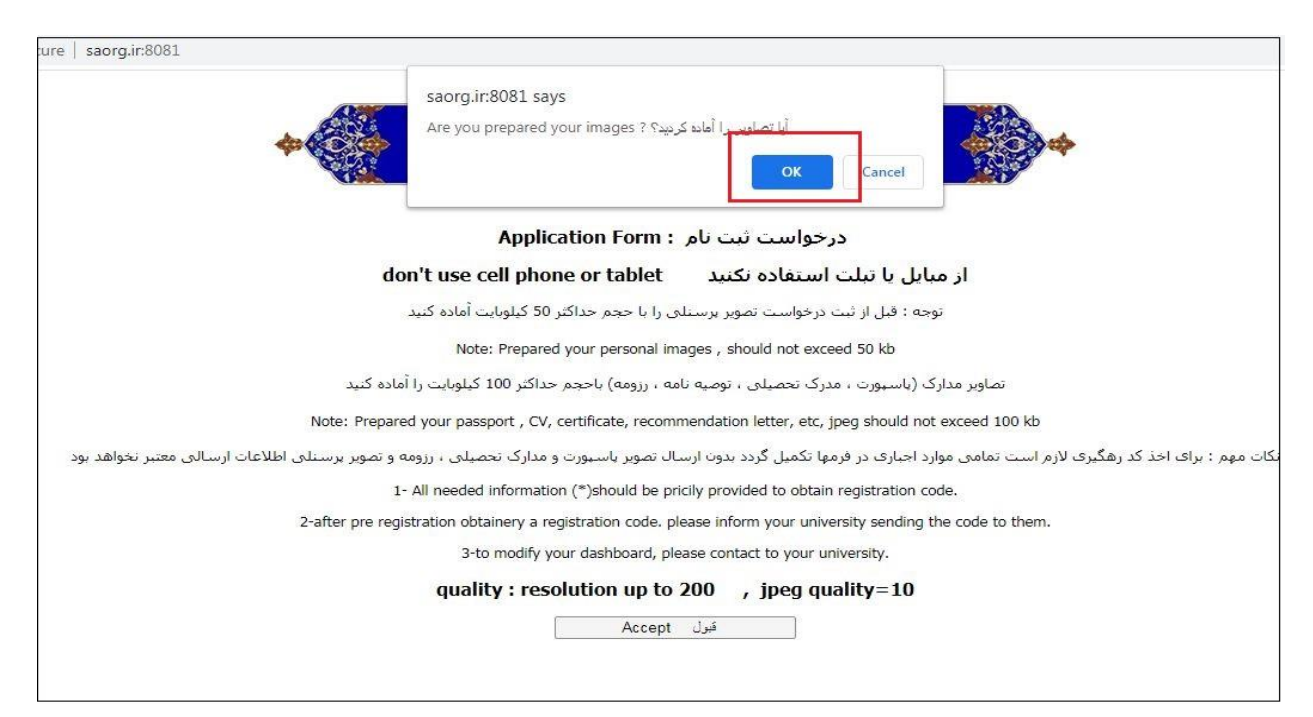

## ۵– گزینه Login را کلیک نمایید.

|                          | •                                  | *                   |                  | المنطق<br>المصحيف سازمان امور دانشجويان          |  |  |
|--------------------------|------------------------------------|---------------------|------------------|--------------------------------------------------|--|--|
|                          |                                    | Application         | New              | مدارک موردندباز Login                            |  |  |
|                          |                                    |                     | Personal detail. |                                                  |  |  |
|                          | مشخصات فردى                        |                     |                  | بايى                                             |  |  |
| Given Name:*             |                                    | اسم:                | نام:             | Passport Number:*                                |  |  |
| Surname:*                |                                    | لقب:                | نامر خانوادگی:   | Date of issue:*                                  |  |  |
| Date of birth:           | 0 <b>~</b> /0 <b>~</b> /0 <b>~</b> | تاريخ الولاده:      | تاريخ تولد:      | Place of issue:*                                 |  |  |
| city of birth:*          |                                    | مكان الولادة:       | محل تولد:        | Validity of passport:*                           |  |  |
| Male/female:*            | 0 🗸                                | ذکر/انثی:           | جنسیت:           |                                                  |  |  |
| Nationality:*            | 0 🗸                                | جنسيه:              | مليت:            | ماره پاسپورت ثبت نمایید                          |  |  |
| Country of birth:*       | 0 🕶                                | بلدالولاده :        | کشور محل تولد :  | می شود .                                         |  |  |
| Religion/ Denomination:* | 0 ~                                | الدين/المذهب:       | دین/مذهب:        | ش از یک دانشگاه در این<br>از ادامه تحصیل در کلیه |  |  |
| Marital Status:*         | 0 ~                                | الحاله اجتماعيه:    | وضعيت تاهل:      |                                                  |  |  |
| Number of Children:      | 0                                  | عدد الاطفال:        | تعداد فرزندات:   |                                                  |  |  |
| Phone number:*           |                                    | رقم الهاتف:         | تلفن:            |                                                  |  |  |
| cell phone:*             |                                    | رقم الهاتف المحمول: | مبايل :          |                                                  |  |  |
|                          |                                    |                     |                  | حه بعد Accept and Next                           |  |  |

۶- کد رهگیری، شماره گذرنامه، تابعیت و کد امنیتی را وارد نموده و گزینه Login را کلیک نمایید.

| Applicat                                                                                                    | ion New Login مدارک موریندیاز Login                                                                                                    |
|----------------------------------------------------------------------------------------------------|----------------------------------------------------------------------------------------------------|
| Student login                                                                                                    | وزود متقاضى                                                                                                    |
| This form includes the following:<br>Completed unsubscribed information<br>Re-submit the evidence images if accepted by the university<br>result of the last steps done<br>Visa application or visa renewal<br>Application form for issuing an exit visa | ین فرم شامل موارد زیر است:<br>کمپل اطلاعات ارسال نشده<br>رسال مجدد تماویر مدارک با مجوز دانشگاه<br>شاهده نتیجه آخرین اقدامات انجام شده<br>رخواست ویزا یا تمدید ویزا |
| Register ID:<br>Passport number:<br>Nationality: 0                                                                                                    | کد رهگیری:<br>شماره گذرنامه یا شماره شناسایی برگ تردد:<br>تابعیت:                                                                                                   |
| Captcha                                                                                                    |                                                                                                    |
|                                                                                                    |                                                                                                    |

۷- پس از کلیک ِ گزینه login می توانید از نتیجه آخرین اقدامات انجام شده در مورد درخواست خود اطلاع یافته و پیامهایی که از طرف دانشگاه برای شما ارسال شده است را ملاحظه نمایید. در صورت درخواست دانشگاه مبنی بر رفع ایرادات طبق مورد درخواست شده اقدام نمایید.

| saorg.ir:8081/result.php                                                                                                    |                         |                                       |                                              |                                                                                                    |
|----------------------------------------------------------------------------------------------------|-------------------------|---------------------------------------|----------------------------------------------|----------------------------------------------------------------------------------------------------|
| *                                                                                                    | Application             | معرفت<br>ن امور دانشجویان<br>New   Lo | المتحاف مازم<br>الموجاد مازما<br>موردندیاز ( | م مرارک                                                                                                    |
| Student login<br>This form includes the following:<br>Completed unsubscribed information<br>Re-submit the evidence images if accept<br>result of the last steps done<br>Visa application or visa renewal<br>Application form for issuing an exit v | ed by the university    |                                       |                                              | ورود منقاضی<br>نکمیل اطلاعات ارسال نشده<br>ارسال مجدد تعاویر مدارک با مجوز دانشگاه<br>درخواست ویز با تمدید ویز<br>درخواست خروج و مراجعت |
| Register ID: 8<br>Passport number: A<br>Nationality: II                                                                                                    | 4839<br>17013635<br>'aq | ]<br>                                 | کد رهگیری:<br>سایی برگ تردد:<br>تابعیت:      | شماره گذرنامه یا شماره شیا                                                                                                    |
| Captcha                                                                                                    |                         |                                       | 3950                                         |                                                                                                    |
|                                                                                                    | amir Luqman Mohamn      |                                       | University review                            | ظلاعات ارسالی توسط دانشگاه تحت بررسی است / s<br>رسال محدد تصاویر: <u>Send your photo again</u>                                          |